## SciShield: How to Guide

This is a guide for how to complete a laboratory self-inspection in SciSchield

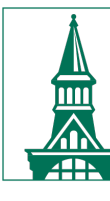

The University of Vermont

# You must register and certify your lab in SciShield *before* you are able to complete the online self inspection.

Select the following link to be re-directed to the SciShield login page:

https://uvm.scishield.com/

 $\rightarrow$  Login to SciShield using your UVM NetID and password.

If you need any assistance getting set up or using SciShield, check out the <u>FAQ website</u> or contact <u>safety@uvm.edu</u>.

# From the left-hand menu, select the "+" next to your lab name.

Select "Self Inspections" from the

menu.

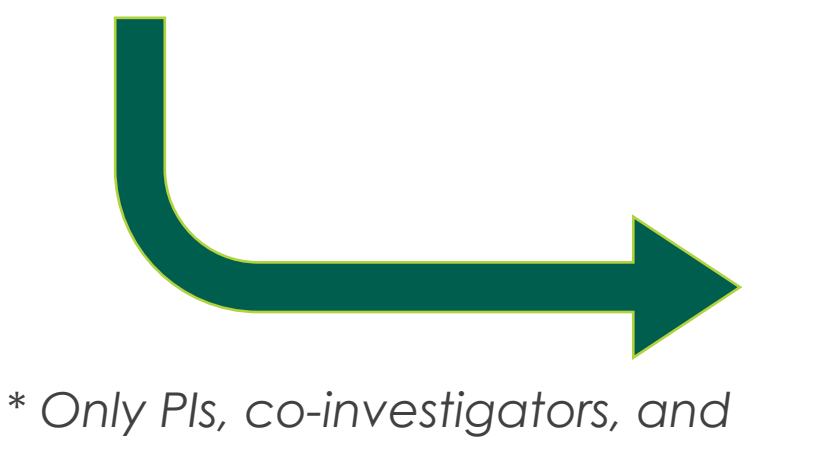

LSOs can complete the inspection.

- Given Bunker
  - » View Lab Profile
  - » ChemTracker
  - » Compliance Dashboard
  - » Manage Members
  - » Send Lab Message
  - » View Lab Spaces
  - » Self Inspections
  - » Manage Lab Forms

# You will be able to view all previous self-inspections completed online as well as begin a new inspection.

Select "Add a new Self Inspection." (Either button will bring you to the

same inspection.)

| Given Bunker Self Ins                                              | pection Lo            | g                                         | Showing 0 results                     |  |
|--------------------------------------------------------------------|-----------------------|-------------------------------------------|---------------------------------------|--|
| Inspection Type:<br><a>All&gt;</a>                                 | Performed Bet         | ween:                                     | Submit                                |  |
| Date         Inspected Groups           No inspections were found. | 3                     | Inspection Type                           | Add a new Self Inspection<br>Findings |  |
| Findings found during self inspection                              | ns in the last 18 mor | nths ———————————————————————————————————— | Add a new Self Inspection Frequency   |  |
| There were no findings found over the Required Self Inspection     | e last 18 Months      |                                           |                                       |  |
| Inspection Type<br>No requirements found.                          | Relevant Requirement  |                                           | Next Required                         |  |

#### Add New Self Inspection **Starting a new self inspection:** Inspection Date: 01/18/2024 ✓ Choose. HARD COPY Self-inspection checklist 2024 only Given Bunker Lookup First, choose "Laboratory Safety Add New Self Inspection Monthly Self-Inspection Checklist" Inspect Inspection Date: 01/17/2024 from the drop-down menu. Inspection Type: \* Choose... Rease select the type of inspection that will be performed. Then, select "Inspect" at the Inspected Groups -Please select the groups that you are inspecting. bottom of the page. Given Bunker 00 Lookup Add Inspect

### How to complete the inspection...

Scroll down to view the self-inspection questions.

All questions must be answered. Select "N/A" for any question that is not applicable to your lab.

Complete the "Summary" section before submitting.

Once all answers and the summary section have been completed, select "Submit."

### If you choose to use the paper self-inspection checklist...

First, choose "HARD COPY Selfinspection checklist 2024 only" from the drop-down menu.

Then, select "Inspect" at the bottom of the page.

This option will ONLY be available for 2024.

| Inspection Type<br>HARD COPY Self-inspection checklist 2024 only<br>Laboratory Safety Monthly Self-Inspection Checklist                                         |  |
|----------------------------------------------------------------------------------------------------|--|
| Add New Self Inspection Inspection Date: 01/17/2024 Inspection Type: *                                                                                          |  |
| Choose  Choose  Please select the type of inspection that will be performed.  Inspected Groups  Please select the groups that you are inspecting.  Given Bunker |  |
| Lookup O 🚱<br>Add                                                                                                    |  |
| Inspect                                                                                                    |  |

### How to complete the inspection...

- 1. Select "Yes" in the
  - Documentation section.
- Select "Submit" to complete the inspection.

| <ul> <li>Findings Found</li> <li>Select findings to populate the Corrective Actions section with default text. This text can be edited prior to saving the</li> </ul> | Inspection Report. |
|----------------------------------------------------------------------------------------------------|--------------------|
| ▼ <u>Documentation</u>                                                                                                    |                    |
| Has the monthly self-inspection been conducted? (+3 Important)                                                                                                    | Add Details        |
| - ► <u>Other Findings</u>                                                                                                    |                    |
| Other Comments/Corrective Actions:                                                                                                    |                    |
|                                                                                                    |                    |
|                                                                                                    |                    |
|                                                                                                    |                    |
|                                                                                                    | /;                 |
|                                                                                                    |                    |

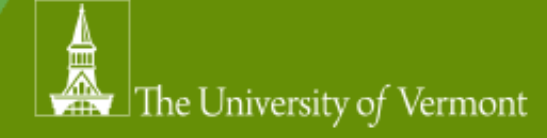

## Monthly reminders!

Each month, SciShield will send reminders if the self-inspection checklist hasn't been completed before the end of the month.

As always, contact <u>safety@uvm.edu</u> with any questions or concerns.

Thank you for your interest in safety!